## การแก้ไขอีเมล์ เพื่อเข้าระบบ e-learning สำนักงาน ก.พ.

ขั้นตอนแรก download applicaion ThaID ในโทรศัพท์มือถือ ลงทะเบียนตามขั้นตอนให้เรียบร้อย

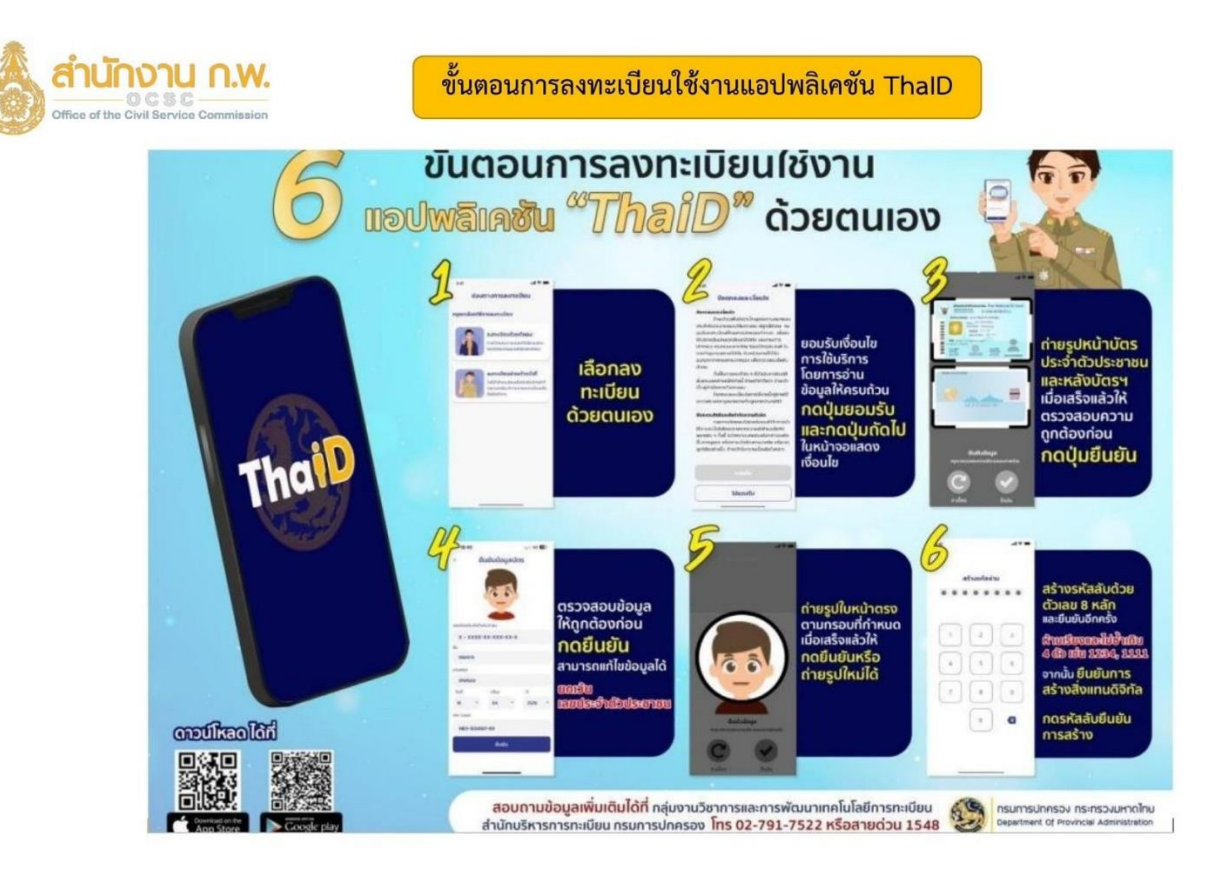

หลังจากติดตั้งเรียบร้อยแล้ว เข้าเว็บไซต์ seis.ocsc.go.th ทางคอมพิวเตอร์ กดลงชื่อที่แถบสีเหลือง

| จงชื่อเข้าใช้เพื่อเริ่มการทำงาน |                       |
|---------------------------------|-----------------------|
| รหัสผู้ใช้ (เลขบัตรปชช.)        | 🔶 ต่อไป               |
| จำฉัน                           | 12 ธ.ค. 2566<br>09:56 |
| 🔤 ลงชื่อเข้าใช้ด้วย T           | halD ใหม่             |

## ระบบจะขึ้น QR code เปิด app ThalD จากนั้นทำตามขั้นตอนด้านล่าง

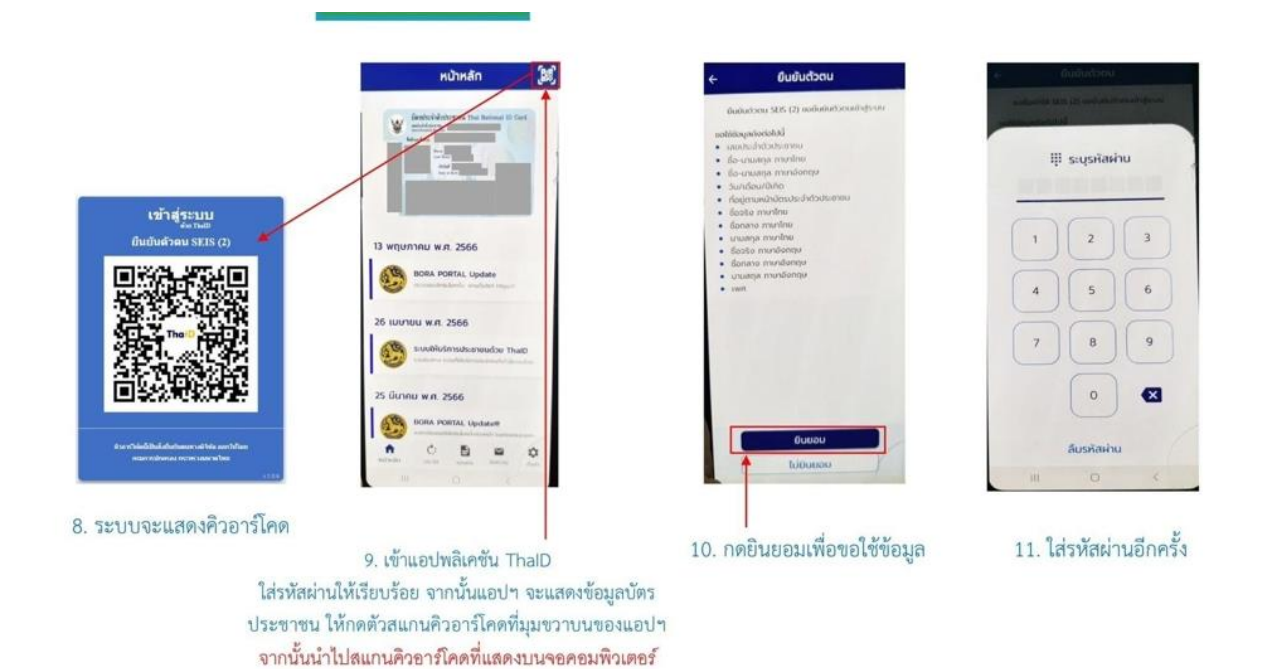

กดที่ปุ่มบุคลากรของรัฐ เพื่อเข้าสู่ระบบ

| *******                       | <b>A</b>                        |
|-------------------------------|---------------------------------|
| แสดงรหัสผ่าน<br>โปรดเลือกกลุ่ | มที่เข้าใช้งาน                  |
| าเดอากระการัฐ                 | กลุ่มจัดทำทะเบียนประวัติบุคลากร |
| 144 11111013                  |                                 |

เมื่อเข้าสู่ระบบแล้ว กดที่แท็บที่ปรากฏชื่อของตัวเรา สังเกตที่ช่อง "อีเมล์หลัก"

ตรวจสอบว่าเป็นอีเมล์ที่ใช้งานตามปกติหรือไม่

ถ้าไม่ใช่ ให้แก้ไขให้เป็นปัจจุบัน แล้วกดปุ่มแก้ไข แต่ถ้าอีเมล์ถูกต้องแล้ว ให้กดแก้ไขได้เลย

หลังจากตรวจสอบอีเมล์แล้ว ไปที่เว็บอบรมออนไลน์

https://learningportal.ocsc.go.th/learningportal

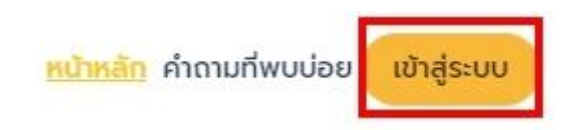

คลิกเข้าสู่ระบบ

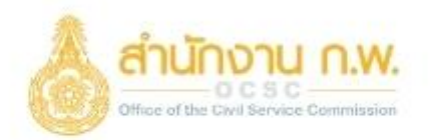

## OCSC Learning Portal

| รหัสผ่าน |   |
|----------|---|
| ê        | Θ |
|          |   |

คลิก ลืมรหัสผ่าน

ใส่เลขบัตรประชาชน ปีพ.ศ.เกิด จากนั้นคลิกแถบสีเหลืองที่มีวงเล็บข้อความสีแดง

## ອ້ານອາການ ອ້ານອາການ ອ້ານອາການ ອ້ານອາການ ອ້ານອີກການ ອ້ານອີກການ ອ້ານອາການອີກການ ອ້ານອີກການ ອ້ານອາການອີກການ ອ້ານອາການ ອ້ານອາການອີກການ ອ້ານອີກການ ອ້ານອາການອີກການ ອ້ານອາການອີກການ ອ້ານອາການ ອ້ານອາການອີກການ ອ້ານອາການ ອ້ານອາການ ອ້ານອາການ ອ້ານອາການ ອ້ານອາການ ອ້ານອີກການ ອ້ານອາການ ອ້ານອີກການ ອ້ານອາການ ອ້ານອີກການ ອ້ານອາການ ອ້ານອີກການ ອ້ານອາການ</

ระบบจะส่งรหัสผ่านใหม่ไปที่อีเมล์ที่แจ้งไว้ นำรหัสมาใส่เพื่อเข้าระบบ

ทดสอบอีเมล์ที่เปลี่ยนแปลงแล้วโดยการเข้าเว็บไซต์ seis.ocsc.go.th

กรอกเลขบัตรประชาชน 13 หลัก แล้วกดปุ่มต่อไป

ระบบจะส่ง OTP เป็นตัวเลข 6 หลัก ไปที่อีเมล์ที่แจ้งไว้

| รหัสผู้ใช้ (เลขบัตรปชช.) | 🔶 ต่อไป               |
|--------------------------|-----------------------|
| จำฉัน                    | 13 ธ.ค. 2566<br>14:35 |